# Ricevitore wireless Dell WR517 Guida dell'utente

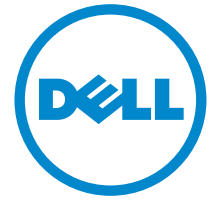

Modello: WR517 Modello normativo: WR517b

### Note, avvisi ed avvertimenti

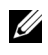

**NOTA:** Una NOTA indica informazioni importanti che aiutano a fare un uso migliore del prodotto.

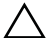

AVVISO: Un AVVISO indica danni potenziali all'hardware o la perdita di dati nel caso non vengano seguite le istruzioni.

AVVERTENZA: Un'AVVERTENZA indica il rischio potenziale di danni alla proprietà, lesioni personali o la morte.

Copyright © 2016 Dell Inc. Tutti i diritti riservati.

Il presente prodotto è protetto da leggi degli Stati Uniti, il copyright internazionale e la proprietà intellettuale. Dell™ e il logo Dell sono marchi di Dell Inc. negli Stati Uniti e/o altre giurisdizioni. Android, Google, Google Play e gli altri marchi sono marchi di Google Inc. Tutti gli altri marchi e nomi citati nel presente documento sono marchi delle rispettive società.

2016 - 04 Rev. A00

## Sommario

| Informazioni sul ricevitore 5                                      |   |
|--------------------------------------------------------------------|---|
| Introduzione                                                       |   |
| Contenuto della confezione5                                        |   |
| Caratteristiche del prodotto6                                      |   |
| Identificazione delle parti e dei controlli7                       |   |
| Specifiche del Ricevitore wireless9                                |   |
| Interfaccia USB12                                                  |   |
| Impostazione del ricevitore                                        |   |
| Collegamento del Ricevitore wireless a un display                  |   |
| Mirroring della schermata del dispositivo sul display 15           |   |
| Configurazione della connessione wireless                          |   |
| Collegamento al display tramite Screencast o Screen Mirror17       |   |
| Ricerca dei guasti 35                                              |   |
| Problemi specifici del prodotto 35                                 |   |
| Problemi specifici della connessione USB (Universal Serial Bus) 35 |   |
| Appendice                                                          |   |
| Avviso FCC (solamente per gli Stati Uniti) e altre informazioni    |   |
| normative                                                          |   |
| Contattare Dell                                                    |   |
| Sommario                                                           | 3 |

### Introduzione

Il Ricevitore wireless Dell consente a computer laptop, tablet e cellulari di visualizzare l'immagine dello schermo su un display collegato tramite l'interfaccia Wi-Fi Direct. Quando viene collegato un laptop, tablet e cellulare al Ricevitore wireless Dell, è possibile accedere al mouse e alla tastiera collegati al ricevitore per controllare il dispositivo (laptop, tablet o cellulare).

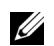

**NOTA:** Il Ricevitore wireless è dotato di un'antenna con trasmettitore radio, pertanto si consiglia di mantenere una distanza di sicurezza di almeno 20 cm tra il ricevitore e l'utente.

### Contenuto della confezione

Il Ricevitore wireless viene fornito con i componenti mostrati di seguito. Verificare di aver ricevuto tutti i componenti e Contattare Dell nel caso di assenza di uno di questi.

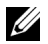

**NOTA:** Alcuni elementi potrebbero essere accessori opzionali e potrebbero non essere inviati insieme al Ricevitore wireless. Alcune funzioni o supporti potrebbero non essere disponibili in alcuni paesi.

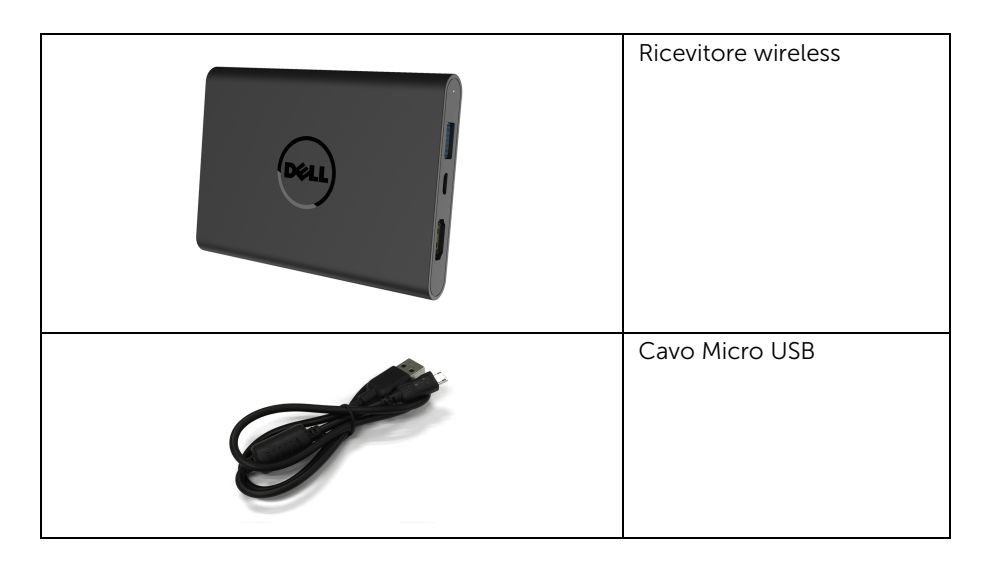

| Viti                                                                                                    |
|----------------------------------------------------------------------------------------------------|
| Cavo HDMI                                                                                                    |
| <ul> <li>Supporto con driver e<br/>documentazione</li> <li>Guida rapida</li> <li>Informativa sulla<br/>sicurezza e sulla<br/>normativa wireless</li> </ul> |

### Caratteristiche del prodotto

Le funzioni del ricevitore wireless Dell WR517 comprendono:

- Connettività wireless tramite IEEE 802.11 ac, bluetooth e Screencast.
- Una connettività che rende più rapida e semplice la connessione con i sistemi nuovi e legacy.
- Driver/applicazione Screenovate per supportare ulteriori funzioni (migliorate) di condivisione HID che saranno incluse per Windows<sup>®</sup> 7/8.x/10.
- Foro fissaggio blocco di sicurezza.
- Valutazione EPEAT Silver.
- BFR/PVC ridotto.

### Identificazione delle parti e dei controlli

#### Vista lato destro

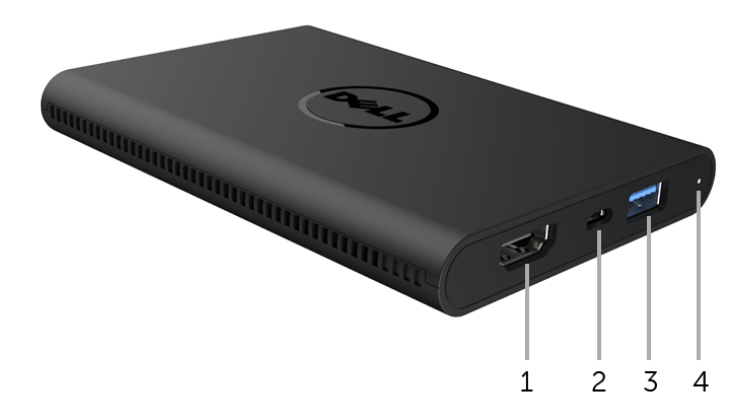

| Etichetta | Descrizione             | Usare                                                                                                    |
|-----------|-------------------------|----------------------------------------------------------------------------------------------------|
| 1         | Porta HDMI              | Per collegare il ricevitore e il display mediante il cavo HDMI.                                                                                                    |
| 2         | Porta micro USB         | Per il collegamento alla porta USB downstream sul display per l'alimentazione.                                                                                       |
| 3         | Porte USB<br>downstream | Per il collegamento di una tastiera e un mouse<br>USB.                                                                                                    |
| 4         | Indicatore LED          | Notifica lo stato di alimentazione del ricevitore.<br>Una luce bianca fissa indica che è acceso;<br>quando la luce si spegne, il ricevitore smette di<br>funzionare. |

#### Vista lato sinistro

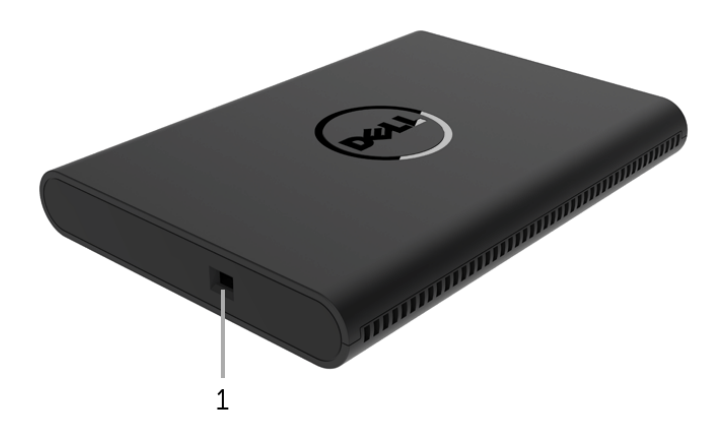

| Etichetta | Descrizione            | Usare                                                                                      |
|-----------|------------------------|--------------------------------------------------------------------------------------------|
| 1         | Foro cavo di sicurezza | Per proteggere il ricevitore utilizzando un lucchetto di sicurezza (accessorio opzionale). |

### Vista posteriore

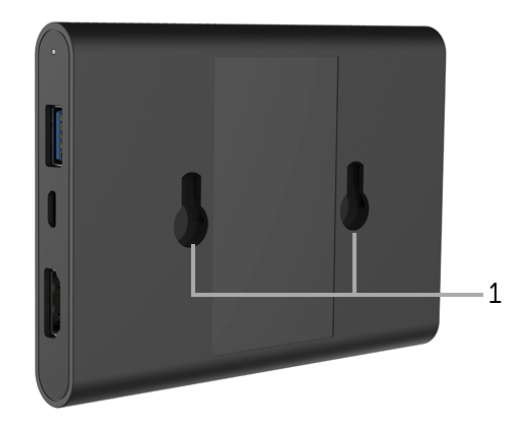

| Etichetta | Descrizione       | Usare                                          |
|-----------|-------------------|------------------------------------------------|
| 1         | Fori di montaggio | Per fissare il Ricevitore wireless al display. |

### Specifiche del Ricevitore wireless

#### Caratteristiche fisiche

| Modello              | WR517                  |  |
|----------------------|------------------------|--|
| Tipo di cavo segnale | Digitale: HDMI, 19 pin |  |
| Dimensioni           |                        |  |
| Altezza              | 15 mm (0,59 pollici)   |  |
| Larghezza            | 86 mm (3,39 pollici)   |  |
| Spessore             | 121 mm (4,76 pollici)  |  |
| Peso                 |                        |  |
| Peso con imballo     | 0,24 kg (0,52 lob)     |  |
| Peso con cavi        | 0,39 kg (0,85 lob)     |  |

#### Modalità video supportate

| Modello                              | WR517             |
|--------------------------------------|-------------------|
| Capacità di visualizzazione<br>video | 480p, 720p, 1080p |

#### Specifiche elettriche

| Modello                        | WR517                                                                                                |
|--------------------------------|----------------------------------------------------------------------------------------------------|
| Segnali video in ingresso      | HDMI 1.4, 600 mV per ciascuna linea differenziale, polarità positiva a impedenza in ingresso 100 ohm |
| Tensione in ingresso CC<br>USB | 5 V / 2 A                                                                                            |
| Corrente inrush                | 120 V:30 A (massima) a 0°C (avvio a freddo)                                                          |
|                                | 240 V:60 A (massima) a 0°C (avvio a freddo)                                                          |

#### Specifiche wireless

| Modello    | WR517              |
|------------|--------------------|
| Processore | Qualcomm Cota-core |
| Standard   | 802.11 ac          |

| Banda di frequenza | 2,4 GHz, 5 GHz          |
|--------------------|-------------------------|
| Connettività       | WiFi Direct, Screencast |
| Sicurezza          | WPA, WPA2               |
| DRM contenuti      | HDCP 2.2                |

#### Caratteristiche ambientali

| Modello              | WR517                                                                   |  |
|----------------------|-------------------------------------------------------------------------|--|
| Temperatura          |                                                                         |  |
| Operativa            | Da 0°C a 40°C (da 32°F a 104°F)                                         |  |
| Non operativa        | <ul> <li>Immagazzinamento: Da -20°C a 60°C (da -4°F a 140°F)</li> </ul> |  |
|                      | <ul> <li>Spedizione: Da -20°C a 60°C (da -4°F a 140°F)</li> </ul>       |  |
| Umidità              |                                                                         |  |
| Operativa            | Da 10% a 80% (senza condensa)                                           |  |
| Non operativa        | Immagazzinamento: Da 5% a 90% (senza condensa)                          |  |
|                      | <ul> <li>Spedizione: Da 5% a 90% (senza condensa)</li> </ul>            |  |
| Altitudine           |                                                                         |  |
| Operativa            | 5.000 m (16.404 piedi) (massimo)                                        |  |
| Non operativa        | 12.192 m (40.000 piedi) (massimo)                                       |  |
| Dissipazione termica | • 187,66 BTU/ora (massimo)                                              |  |
|                      | <ul> <li>81,89 BTU/ora (tipico)</li> </ul>                              |  |

| WR517         | Indicatore di alimentazione | Consumo di energia |
|---------------|-----------------------------|--------------------|
| Funzionamento | Bianco                      | 8 W (massimo)*     |
| normale       |                             | 3 W (tipico)       |
| Spegnimento   | Disattivato                 | Meno di 0,3 W      |

\* Consumo di alimentazione massimo con USB e banda 5G attiva.

### Assegnazione dei Pin

#### **Connettore HDMI**

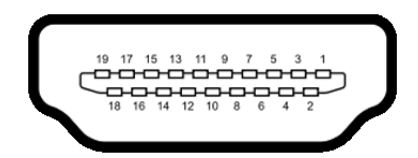

| Numero<br>pin | Lato 19-pin del cavo<br>segnale collegato |  |
|---------------|-------------------------------------------|--|
| 1             | TMDS DATA 2+                              |  |
| 2             | TMDS DATA 2 SHIELD                        |  |
| 3             | TMDS DATA 2-                              |  |
| 4             | TMDS DATA 1+                              |  |
| 5             | TMDS DATA 1 SHIELD                        |  |
| 6             | TMDS DATA 1-                              |  |
| 7             | TMDS DATA 0+                              |  |
| 8             | TMDS DATA 0 SHIELD                        |  |
| 9             | TMDS DATA 0-                              |  |
| 10            | TMDS CLOCK+                               |  |
| 11            | TMDS CLOCK SHIELD                         |  |
| 12            | TMDS CLOCK-                               |  |
| 13            | CEC                                       |  |
| 14            | Riservato (N.C. sul dispositivo)          |  |
| 15            | DDC CLOCK (SCL)                           |  |
| 16            | DDC DATA (SDA)                            |  |
| 17            | DDC/CEC Terra                             |  |
| 18            | POTENZA +5 V                              |  |
| 19            | RILEVAZIONE HOT PLUG                      |  |

### Interfaccia USB

Questa sezione fornisce informazioni sulle porte USB disponibili sul ricevitore.

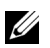

NOTA: Il ricevitore è compatibile con USB 3.0 Super-Speed.

| Velocità di<br>trasferimento | Velocità dati | Consumo di energia          |
|------------------------------|---------------|-----------------------------|
| Velocità piena               | 12 Mbps       | 4,5 W (Max., su ogni porta) |

#### **Connettore USB Downstream**

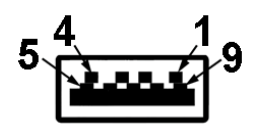

| Numero pin | Lato a 9 pin del connettore |
|------------|-----------------------------|
| 1          | VCC                         |
| 2          | D-                          |
| 3          | D+                          |
| 4          | Massa                       |
| 5          | SSTX-                       |
| 6          | SSTX+                       |
| 7          | Massa                       |
| 8          | SSRX-                       |
| 9          | SSRX+                       |

### Porta USB

2 downstream – di lato

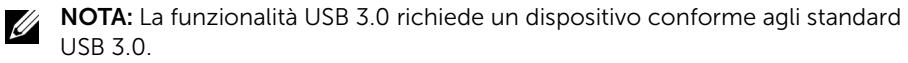

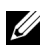

**NOTA:** La porta USB 3.0 supporta solamente mouse/tastiera. Il collegamento di qualciari altra dispositiva altra di superiore di superiore di super qualsiasi altro dispositivo che richiede l'alimentazione ad elevata potenza può causare inattività

### Collegamento del Ricevitore wireless a un display

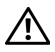

AVVERTENZA: Prima di eseguire le procedure descritte nella presente sezione, attenersi a Istruzioni di sicurezza.

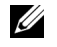

**NOTA:** Il Ricevitore wireless è dotato di un'antenna con trasmettitore radio, pertanto si consiglia di mantenere una distanza di sicurezza di almeno 20 cm tra il ricevitore e l'utente.

Per collegare il Ricevitore wireless a un display:

- **1** Usare un cacciavite a croce Phillips per stringere le due viti (fornite con il ricevitore) sul rack di montaggio sul retro del display.
- 2 Allineare i fori di montaggio del Ricevitore wireless con le due viti fissate sul retro del display, quindi premere il ricevitore verso il basso fino a bloccarlo in posizione.

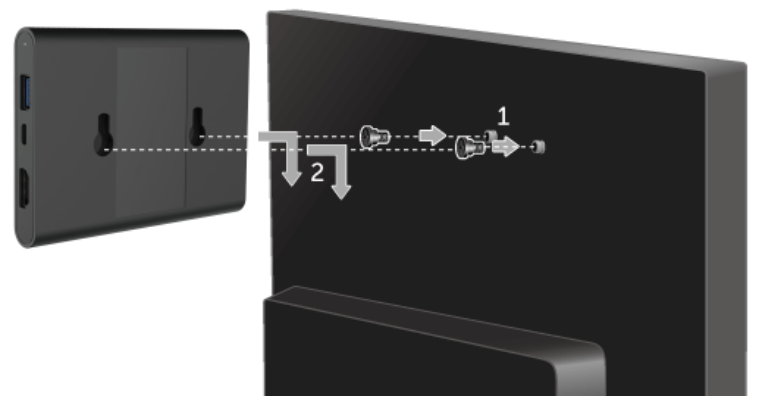

- **3** Collegare il cavo micro USB (fornito con il ricevitore) dal Ricevitore wireless alla porta USB sul display per l'alimentazione.
- 4 Collegare il cavo HDMI (fornito con il ricevitore) dal Ricevitore wireless al display.
- 5 Collegare il cavo USB dal Ricevitore wireless alla tastiera o mouse.

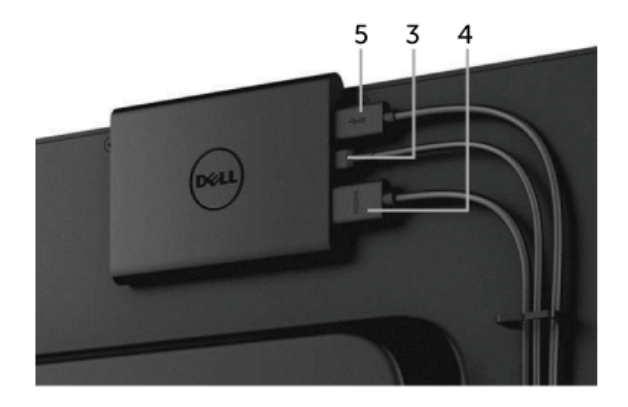

- 6 Accendere il display, sarà attivato anche il Ricevitore wireless.
- **NOTA:** È possibile spegnere il Ricevitore wireless scollegando il cavo micro USB dal display.

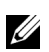

**NOTA:** Le immagini sono state utilizzate solo a scopo illustrativo. L'aspetto del display potrebbe variare.

### Mirroring della schermata del dispositivo sul display

### Configurazione della connessione wireless

Ricevitore wireless Dell consente di visualizzare e gestire i documenti tramite wireless. La visualizzazione wireless è supportata da Windows<sup>®</sup> 8.1, Windows<sup>®</sup> 10, Android<sup>™</sup> 5.0 o sistemi operativi più recenti tramite Screencast. La visualizzazione wireless è supportata da Windows<sup>®</sup> 7 tramite il software Dell Wireless Monitor.

Quando la sorgente di ingresso per il display è impostata su HDMI, la schermata home wireless di Dell consente di configurare altre impostazioni wireless avanzate.

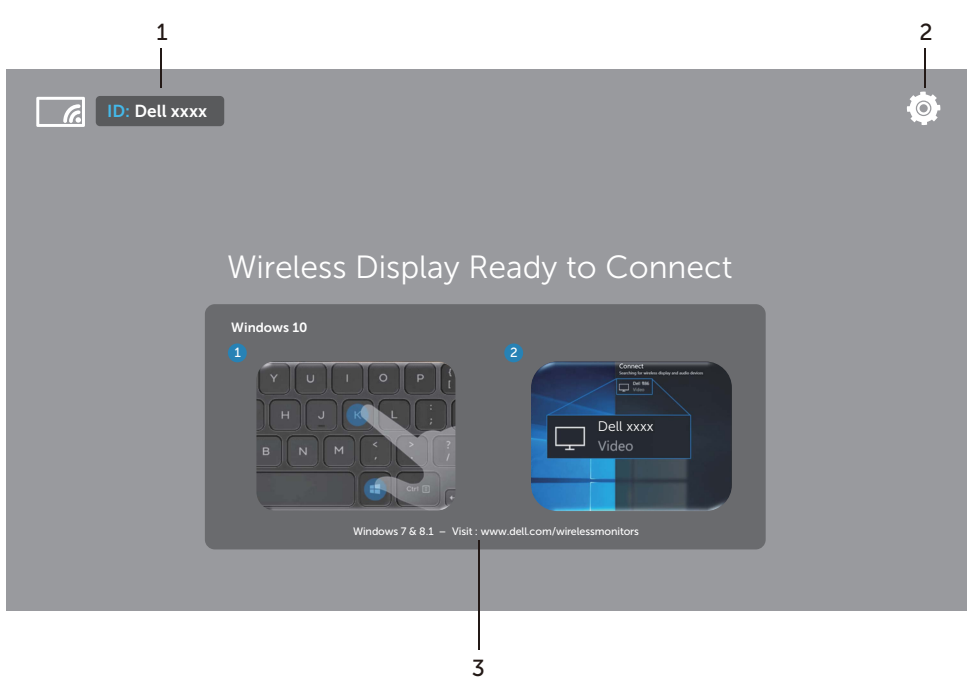

#### Esplorazione della schermata home

**NOTA:** L'illustrazione è solo di riferimento e può essere diversa dalle versioni più recenti.

| Etichetta | Elemento                         | Descrizione                                                                                                    |
|-----------|----------------------------------|----------------------------------------------------------------------------------------------------|
| 1         | SSID (Service Set<br>Identifier) | Visualizza il nome della rete (SSID) del ricevitore<br>wireless, trasmesso tramite Wi-Fi e identificato dai<br>dispositivi smart.                                                                                            |
|           |                                  | Per cambiare il nome, consultare Band Selection.                                                                                                    |
| 2         | Settings (Impostazioni)          | ll menu <b>Settings</b> è il centro di gestione del<br>ricevitore wireless e delle impostazioni generali.<br>Consultare Uso del menu Impostazioni.                                                                           |
| 3         | Informazioni e<br>assistenza     | Per ulteriori informazioni o assistenza, visitare il<br>sito web Supporto Dell:<br>www.dell.com/wirelessmonitors o scaricare<br>l'applicazione Dell Wireless Monitor da Google<br>Play™ store sul dispositivo smart Android. |

#### Uso del menu Impostazioni

Facendo clic sull'icona del menu **Settings**, O, vengono visualizzare le seguenti opzioni del menu.

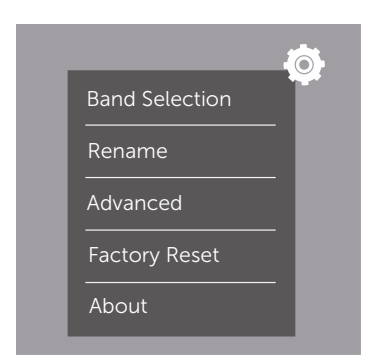

| Menu           | Descrizione                                                                                                    |
|----------------|----------------------------------------------------------------------------------------------------|
| Band Selection | Consente di scegliere tra la banda 2,4 GHz e 5 GHz. L'impostazione predefinita è <b>Auto</b> .                                                             |
|                | <b>NOTA:</b> Si consiglia di usare l'impostazione predefinita di <b>Auto</b> se non è possibile determinare il canale Wi-Fi migliore per il dispositivo.   |
| Rename         | Selezionare per visualizzare la finestra di dialogo <b>Rename</b> . Quindi usare la tastiera per cambiare il nome della rete (SSID) del ricevitore.        |
| Advanced       | L'impostazione predefinita è <b>Enabled</b> e consente di eseguire il<br>mirroring di schermi di dispositivi compatibili con Screencast in<br>tempo reale. |

| Factory Reset | Selezionare <b>OK</b> per ripristinare le impostazioni predefinite.<br>Selezionare <b>Cancel</b> per uscire senza salvare. |
|---------------|----------------------------------------------------------------------------------------------------|
| About         | Selezionare per visualizzare il numero di versione corrente.                                                               |

### Collegamento al display tramite Screencast o Screen Mirror

Per collegare tramite wireless il ricevitore al computer, fare clic sul collegamento sotto al sistema operativo che si sta utilizzando per visualizzare altri dettagli.

- Uso di Windows<sup>®</sup> 10
- Uso di Windows<sup>®</sup> 8.1
- Uso di Windows<sup>®</sup> 7 (supportato dall'applicazione Dell Wireless Monitor)

Per collegare tramite wireless il ricevitore con un dispositivo Android, è possibile usare sia il menu Impostazioni sul dispositivo che l'applicazione Dell Wireless Monitor, scaricandola da Google Play store. Fare clic sul collegamento di seguito per ulteriori informazioni.

- Uso delle impostazioni su uno smartphone Android™
- Uso dell'applicazione Dell Wireless Monitor sullo smartphone Android™
- **NOTA:** L'ambiente attorno al ricevitore e al computer può influire sul segnale di trasmissione e compromettere l'intensità del segnale. Evitare di posizionare oggetti tra il ricevitore e il dispositivo di collegamento, poiché possono interferire con il normale funzionamento wireless.

### Uso di Windows<sup>®</sup> 10

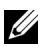

**NOTA:** Le illustrazioni di seguito sono solo di riferimento e possono essere diverse dalla schermata effettiva del computer in relazione alle impostazioni, versione e lingua del sistema operativo.

#### Collegamento a un dispositivo

1 Selezionare **Connetti** dal Centro notifiche.

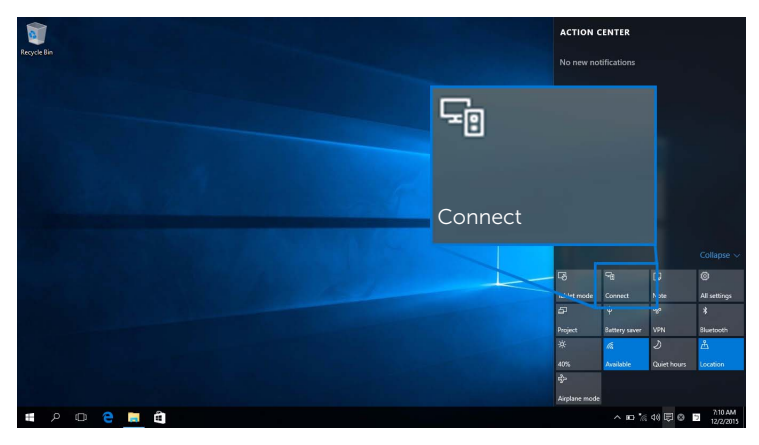

2 Dall'elenco selezionare il nome SSID visualizzato sul display.

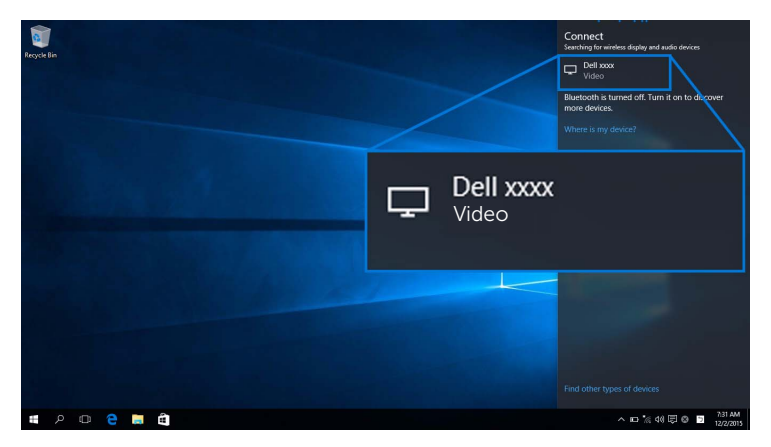

**3** Quando viene visualizzato un codice pin a 8 cifre, inserire il codice nel dispositivo. Una volta accettata la connessione, il dispositivo avvia la proiezione delle immagini sul display.

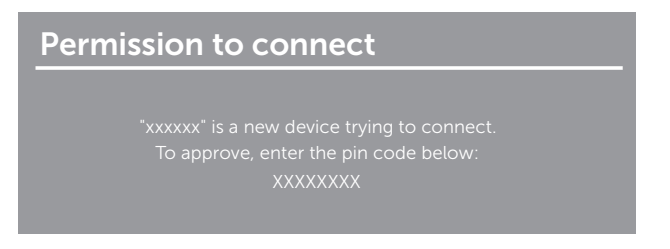

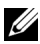

**NOTA:** Per controllare l'immagine proiettata usando la tastiera e il mouse collegati al display, selezionare Consenti l'input da una tastiera o un mouse connesso a questo schermo.

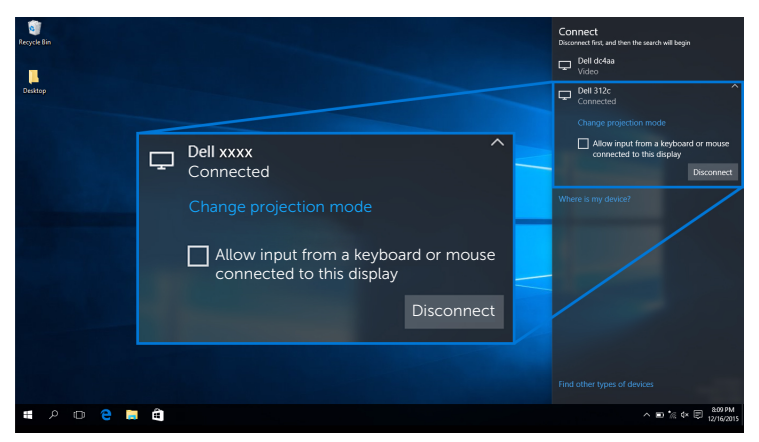

#### Cambio della modalità di proiezione

1 Selezionare Proiettare dal Centro notifiche.

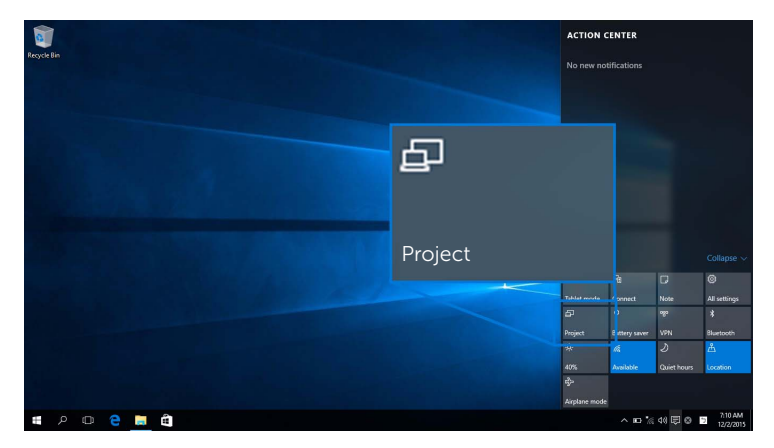

2 Selezionare la Modalità di proiezione.

| 1             |                    | Project                       |
|---------------|--------------------|-------------------------------|
| Recycle Bin   |                    | PC screen only                |
|               | PC screen only     |                               |
| and the first | Duplicate          | Extend                        |
|               |                    |                               |
|               |                    | Connect to a wireless display |
|               | Second screen only |                               |
| = P 🗆 🤤 🗮 🛍   |                    | ^ ID 1/2 40 🗊 🕲 🗇 12/2/2015   |

#### Disconnessione da un dispositivo

1 Selezionare Connetti dal Centro notifiche.

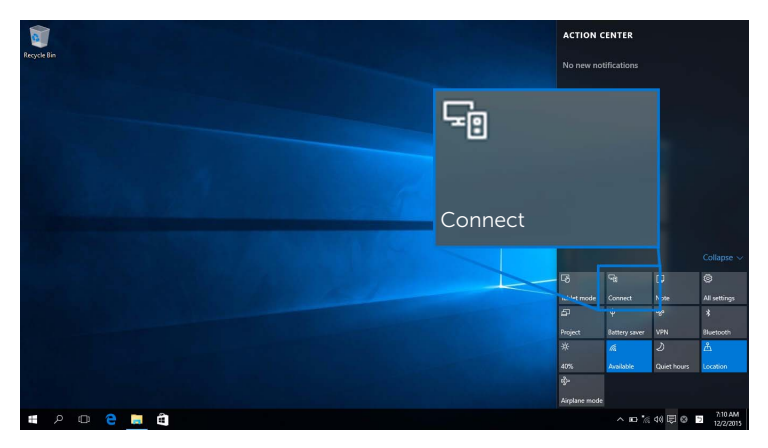

2 Selezionare Disconnetti, il dispositivo smette di proiettare le immagini sul display.

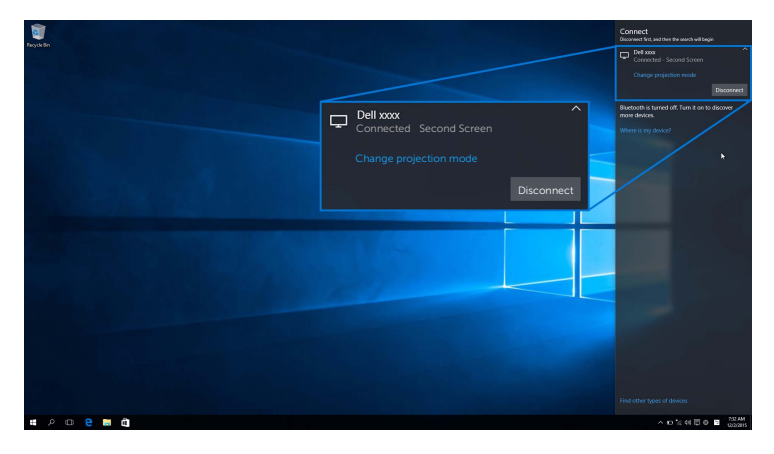

#### Uso di Windows<sup>®</sup> 8.1

**NOTA:** Le illustrazioni di seguito sono solo di riferimento e possono essere diverse dalla schermata effettiva del computer in relazione alle impostazioni, versione e lingua del sistema operativo.

#### Collegamento a un dispositivo

1 Selezionare **Dispositivi** dalla Barra di accesso.

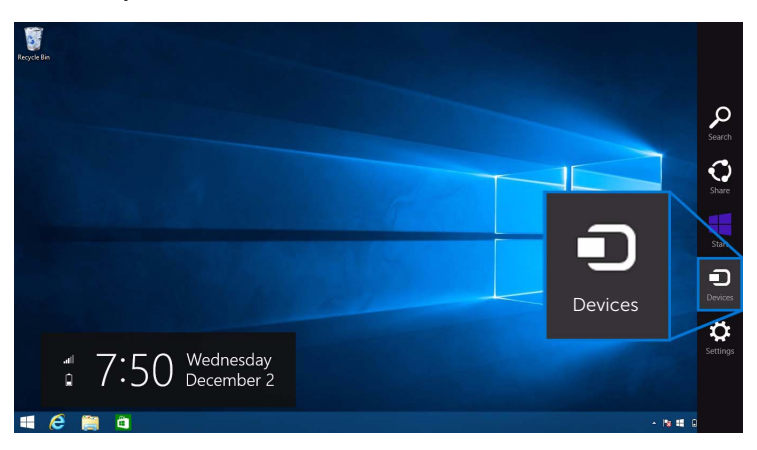

2 Selezionare Proiettare dal menu Dispositivi.

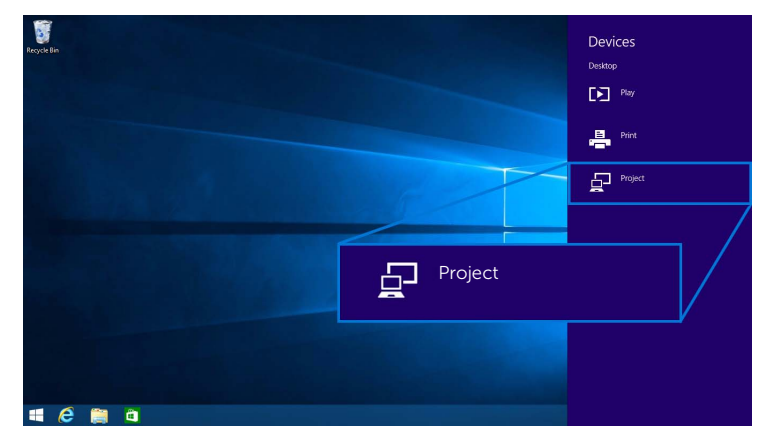

3 Selezionare Aggiungi uno schermo wireless dal menu Proiettare.

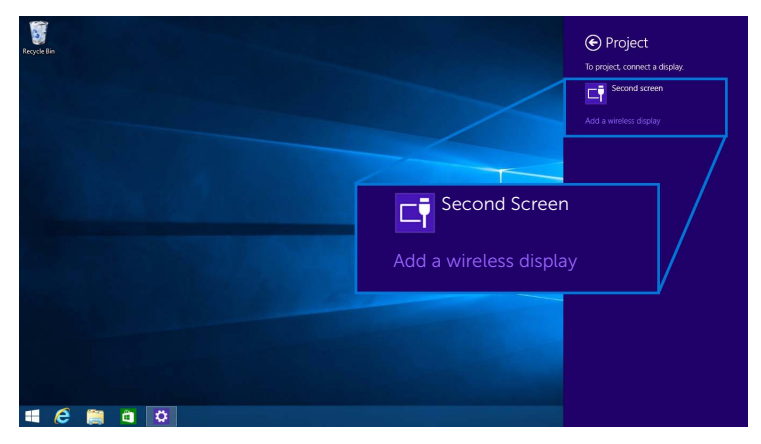

**4** Quando viene visualizzato un codice pin a 8 cifre, inserire il codice nel dispositivo. Una volta accettata la connessione, il dispositivo avvia la proiezione delle immagini sul display.

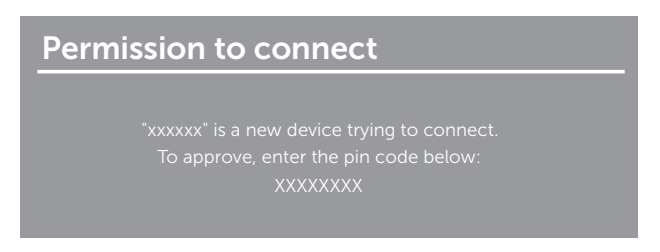

**NOTA:** È possibile controllare le immagini proiettate usando la tastiera e il mouse collegati al display.

#### Cambio della modalità di proiezione

1 Selezionare **Dispositivi** dalla Barra di accesso.

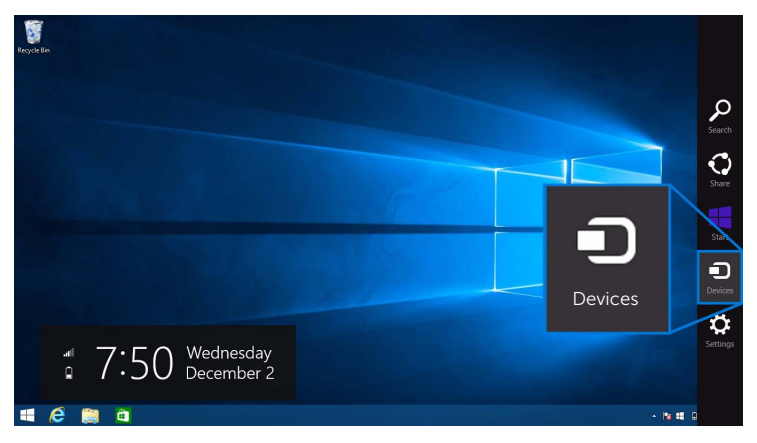

2 Selezionare Proiettare dal menu Dispositivi.

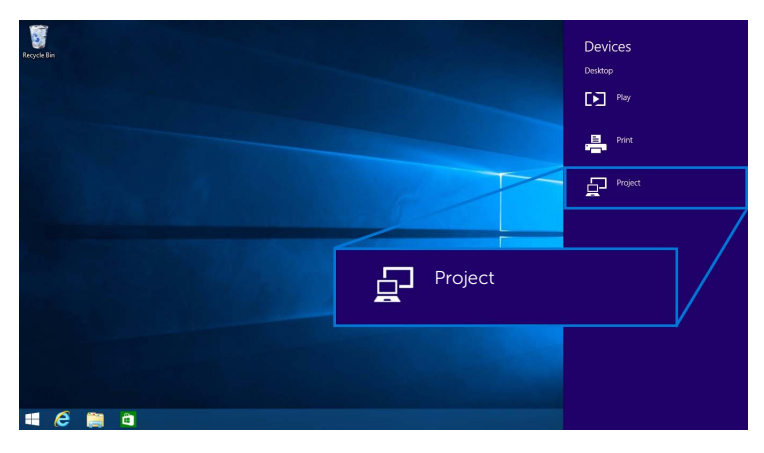

**3** Selezionare la Modalità di proiezione.

| Regist Bin |        | Project  Project to a connected screen |
|------------|--------|----------------------------------------|
|            |        | Disconnect                             |
|            |        |                                        |
|            | Extend | Extend                                 |
|            |        | Second screen only                     |
| 4 (ĉ 🎬 🗅   |        |                                        |

#### Disconnessione da un dispositivo

1 Selezionare **Dispositivi** dalla Barra di accesso.

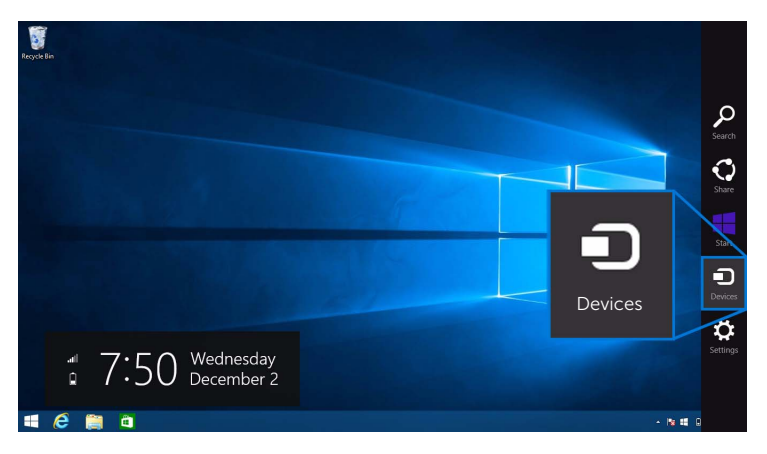

2 Selezionare Proiettare dal menu Dispositivi.

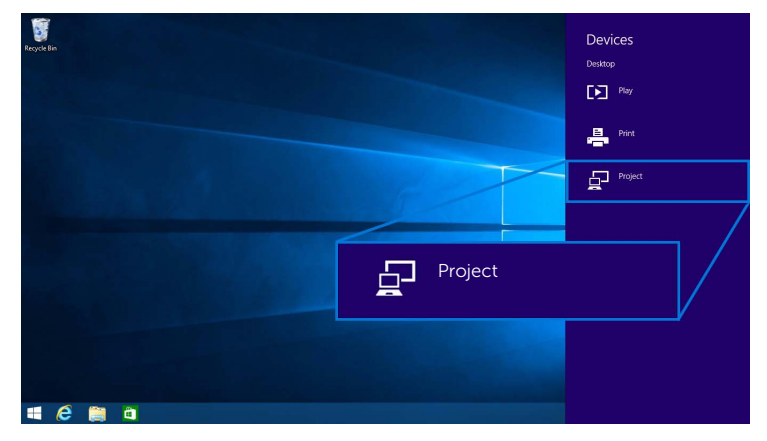

3 Selezionare Disconnetti, il dispositivo smette di proiettare le immagini sul display.

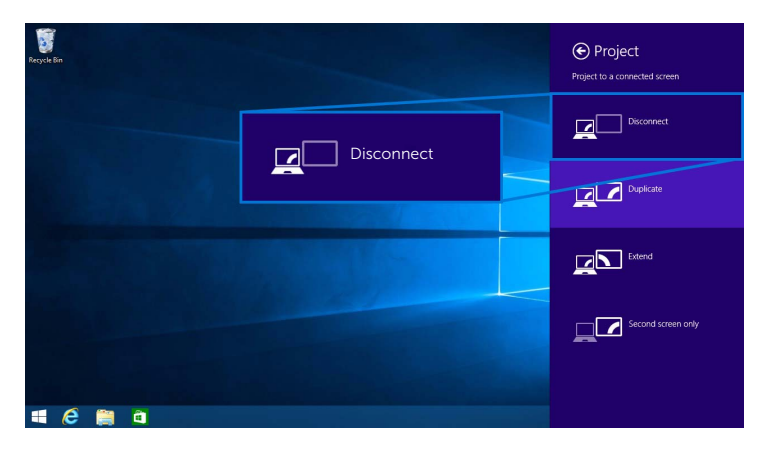

#### Uso di Windows<sup>®</sup> 7

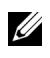

**NOTA:** Scaricare il software Dell Wireless Monitor prima di effettuare la connessione wireless con il ricevitore wireless.

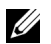

**NOTA:** Le illustrazioni di seguito sono solo di riferimento e possono essere diverse dalla schermata effettiva del computer in relazione alle impostazioni, versione e lingua del sistema operativo.

#### Collegamento a un dispositivo

1 Aprire il software Dell Wireless Monitor, saranno cercati automaticamente i dispositivi disponibili.

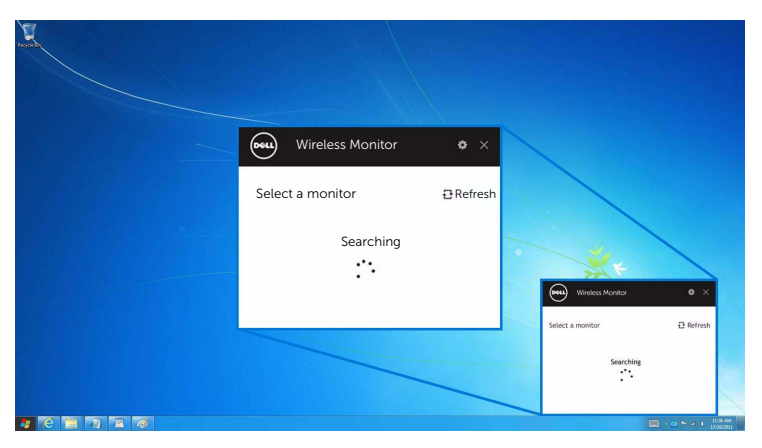

2 Quando il nome SSID visualizzato sul display appare nell'elenco, fare clic su **Connetti**.

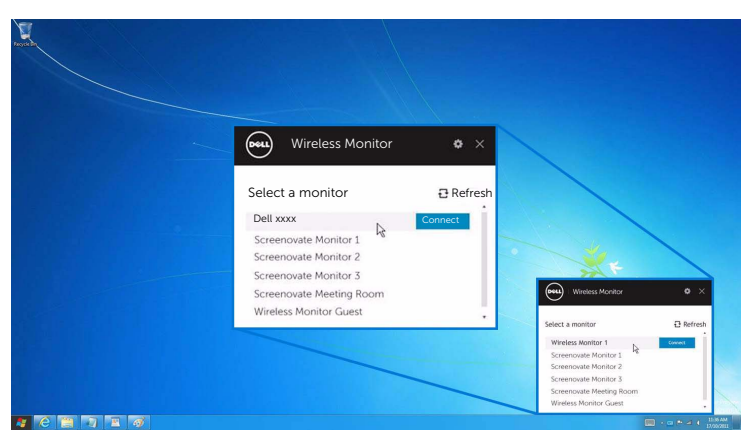

**3** Quando viene visualizzato un codice pin a 8 cifre, inserire il codice nel dispositivo. Una volta accettata la connessione, il dispositivo avvia la proiezione delle immagini sul display.

| Perm | ission to connect                           |
|------|---------------------------------------------|
|      | "xxxxxx" is a new device trying to connect. |
|      | To approve, enter the pin code below:       |
|      | XXXXXXXX                                    |
|      |                                             |

#### Cambio della modalità di proiezione

- **1** Fare clic sul software Dell Wireless Monitor.
- 2 Selezionare la Modalità di proiezione.

| Wireless Monitor • × Dell xxxx Dell xxxx    |                                                  |
|---------------------------------------------|--------------------------------------------------|
| PC only Duplicate Extend Second screen only | Weeks Monter O ×<br>Weeks Monter Uweeks Monter 1 |
|                                             | Select Projection Mode                           |

#### Disconnessione da un dispositivo

- 1 Fare clic sul software Dell Wireless Monitor.
- 2 Fare clic su **Disconnetti** il dispositivo smette di proiettare le immagini sul display.

| Ford |                                                                          |          |
|------|--------------------------------------------------------------------------|----------|
|      | Wireless Monitor & X                                                     |          |
|      | Dell xxxx Disconnect                                                     |          |
|      | PC only Duplicate Extend Second screen only                              |          |
|      | Wretes Antin'1         Same           Steet Projection Rode         Same |          |
|      |                                                                          | 12-36 AM |

#### Uso delle impostazioni su uno smartphone Android™

#### Usare le impostazioni per connettersi a un dispositivo

- **1** Aprire il menu Impostazioni del dispositivo.
- 2 Toccare **Display**, quindi toccare **Screen Mirroring** (in relazione al costruttore del dispositivo, il nome potrebbe cambiare).
- 3 Toccare Cast.
- 4 Toccare l'icona **Menu**, quindi selezionare **Enable** per attivare la visualizzazione wireless.
- **5** Quando viene visualizzato un codice pin a 8 cifre, inserire il codice nel dispositivo. Una volta accettata la connessione, il dispositivo avvia la proiezione delle immagini sul display.

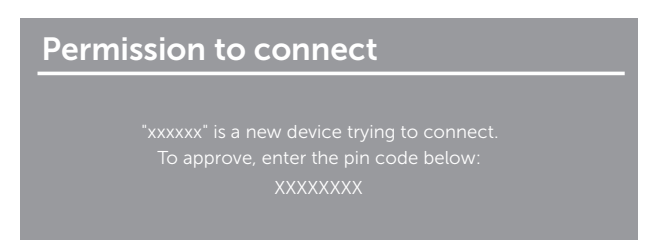

Per interrompere la proiezione delle immagini sul display, scorrere dall'alto verso il basso l'area di notifica con due dita e toccare **Disconnect**.

#### Uso dell'applicazione Dell Wireless Monitor sullo smartphone Android™

#### Collegamento a un dispositivo

1 Attivare la connessione Wi-Fi e Bluetooth sul dispositivo Android.

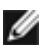

**NOTA:** Se il Bluetooth sul dispositivo Android è attivo prima di eseguire la connessione, sarà possibile controllare la schermata trasmessa utilizzando la tastiera o il mouse collegato al display una volta eseguita la connessione.

2 Toccare per attivare l'applicazione **Dell Wireless Monitor** sul dispositivo Android.

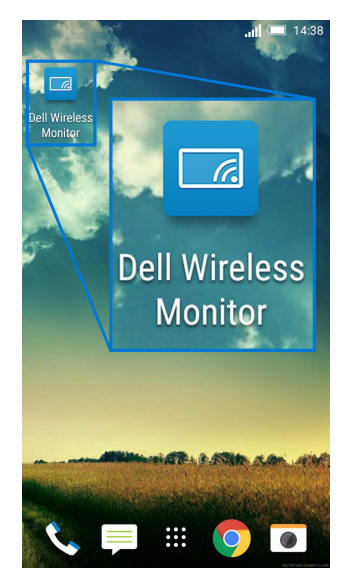

**3** Toccare **Cast Settings**.

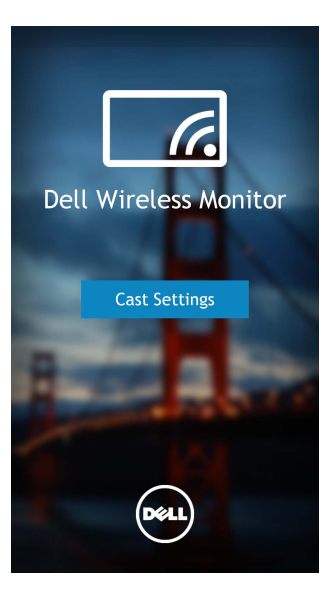

4 Toccare il nome SSID visualizzato sul display.

|                                          | <b>   💷</b> 14:40 |
|------------------------------------------|-------------------|
| Cast screen                              | :                 |
| Dell XXXX<br>Wireless display            |                   |
| Dell 2c58                                |                   |
| DellXXXX<br>Wireless display             |                   |
| Dell abc5<br>Wireless display            |                   |
| Dell 53f1<br>Wireless display            |                   |
| SBWD FE8287-SBWD100A<br>Wireless display |                   |
| Dell 9ec1<br>Wireless display            |                   |
| Dell 5593<br>Wireless display            |                   |
| ۵ C                                      | đ                 |

**5** Quando viene visualizzato un codice pin a 8 cifre, inserire il codice nel dispositivo. Una volta accettata la connessione, il dispositivo avvia la proiezione delle immagini sul display.

| "××× | xxx" is a nev | w devid | ce trying | to con  | nect. |  |
|------|---------------|---------|-----------|---------|-------|--|
| To   | approve, e    | nter th | he pin co | de belc |       |  |
|      |               | XXXXX   | kxxx      |         |       |  |

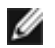

**NOTA:** Se le impostazioni del dispositivo sono diverse da quelle mostrate in precedenza, consultare il manuale del dispositivo per le istruzioni per la connessione **Cast Screen**.

#### Disconnessione da un dispositivo

1 Toccare per attivare l'applicazione **Dell Wireless Monitor** sul dispositivo Android.

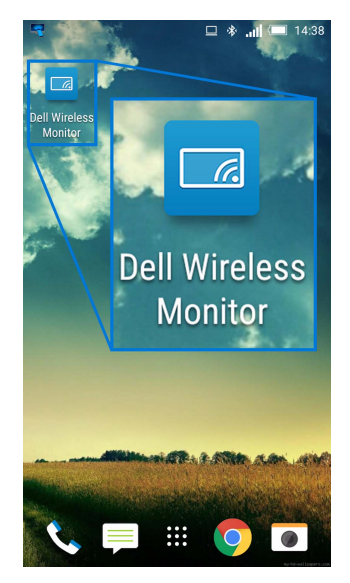

2 Toccare Cast Settings.

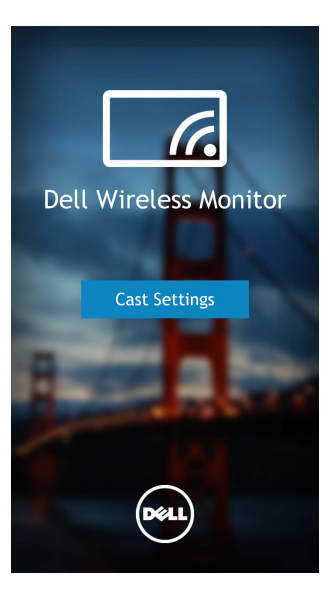

**3** Toccare il nome del display **Connected**.

| 4                                        | 😐 🐐 🚛 💷 14:40 |
|------------------------------------------|---------------|
| Cast screen                              | :             |
| Dell XXXX<br>Connected                   |               |
| Dell 2c58                                |               |
| DellXXXX<br>Connected                    |               |
| Dell abc5<br>Wireless display            |               |
| Dell 53f1<br>Wireless display            |               |
| SBWD FE8287-SBWD100A<br>Wireless display | Ą             |
| Dell 9ec1<br>Wireless display            |               |
| Dell 5593<br>Wireless display            |               |
| ۵ C                                      | D             |

4 Toccare **DISCONNECT**, il dispositivo Android interrompe la proiezione delle immagini sul display.

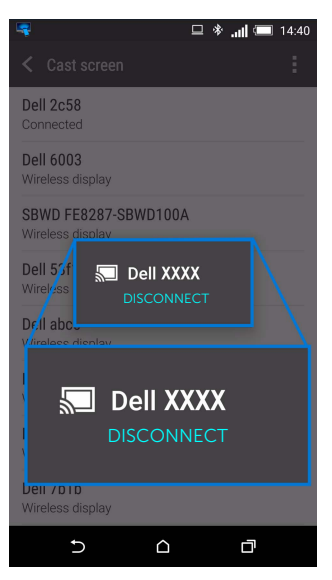

**NOTA:** Per essere certi che il dispositivo è supportato, visitare il sito web di Supporto Dell: **www.dell.com/wirelessmonitors** o consultare il manuale del dispositivo o contattare il costruttore per verificare la compatibilità.

#### Aggiornamento software del ricevitore wireless

Mediante la funzione di aggiornamento OTA (over-the-air), è possibile aggiornare Dell Wireless Monitor alla versione più recente.

Assicurarsi che quanto segue sia installato e pronto:

- 1 Installare l'applicazione Dell Wireless Monitor sul sistema Windows<sup>®</sup>.
- 2 Connettere il sistema Windows<sup>®</sup> a Internet.
- **3** Collegare il sistema Windows<sup>®</sup> display per la visualizzazione wireless.

L'applicazione Dell Wireless Monitor controllerà la versione più recente. Fare clic su **Accept** per scaricare e installare. La procedura di aggiornamento viene eseguita in background.

#### Collegamento di tastiera e mouse

Dell Wireless Monitor consente all'utente di controllare il dispositivo da una tastiera e un mouse collegati al display.

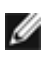

NOTA: Assicurarsi che il software Dell Wireless Monitor sia stato installato prima di **NOTA:** Assicurarsi crie il software per controllare il computer o il dispositivo Android.

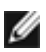

NOTA: La funzione supporta solo tastiere e mouse standard.

- Collegare la tastiera o il mouse alla porta USB downstream del display. 1
- 2 Quindi usare la tastiera o il mouse per controllare la schermata home, il computer o il dispositivo Android.

AVVERTENZA: Prima di iniziare le procedure descritte nella presente sezione, attenersi alle Istruzioni di sicurezza.

### Problemi specifici del prodotto

| Sintomi<br>specifici                                                   | Cosa si verifica                        | Soluzioni possibili                                                                                                    |
|------------------------------------------------------------------------|-----------------------------------------|----------------------------------------------------------------------------------------------------|
| Nessun segnale<br>in ingresso<br>quando sono<br>premuti i<br>controlli | Nessuna<br>immagine, il LED<br>è bianco | <ul> <li>Controllare l'origine del segnale. Assicurarsi che il computer<br/>non sia in modalità di risparmio energetico sostando il<br/>mouse o premendo un tasto qualsiasi della tastiera.</li> <li>Controllare che il cavo segnale sia collegato in modo<br/>appropriato. Se necessario, collegare di nuovo il cavo<br/>segnale.</li> <li>Ripristinare il computer o il lettore video.</li> </ul> |

### Problemi specifici della connessione USB (Universal Serial Bus)

| Sintomi<br>specifici                 | Cosa si verifica                        | Soluzioni possibili                                                                                                    |
|--------------------------------------|-----------------------------------------|----------------------------------------------------------------------------------------------------|
| L'interfaccia<br>USB non<br>funziona | Le periferiche<br>USB non<br>funzionano | <ul> <li>Controllare che il display sia acceso.</li> <li>Collegare di nuovo le periferiche USB (connettore downstream).</li> <li>Spegnere e poi accendere di nuovo il display.</li> </ul> |

#### AVVERTENZA: Istruzioni di sicurezza

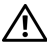

AVVERTENZA: L'uso di controlli, regolazioni o procedure diverse da quelle specificate in questa documentazione possono provocare l'esposizione a scosse elettriche, pericoli elettrici e/o pericoli meccanici.

Per informazioni sullo istruzioni di sicurezza, consultare l'Informativa sulla sicurezza, di carattere normativo e sulle disposizioni in materia di ambiente (SERI).

# Avviso FCC (solamente per gli Stati Uniti) e altre informazioni normative

Per gli avvisi FCC ed altre informazioni sulle normative, fare riferimento al sito sulla conformità alle normative all'indirizzo <u>www.dell.com/regulatory\_compliance</u>.

### **Contattare Dell**

I clienti degli Stati Uniti, chiamino il numero 800-WWW-DELL (800-999-3355).

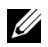

**NOTA:** Se non si ha una connessione ad Internet attiva, le informazioni di contatti si possono trovare sulla fattura d'acquisto, sulla bolla d'accompagnamento del prodotto oppure nel catalogo dei prodotti Dell.

Dell fornisce diversi tipi di supporto e di servizi in linea e telefonici. La disponibilità varia in base ai paesi ed ai prodotti, ed alcuni servizi potrebbero non essere disponibili nella propria zona.

- Assistenza tecnica online www.dell.com/support/monitors
- Contatto Dell www.dell.com/contactdell